## レポートのクロマト出力で、ピークトップの▼マークを非表示にする

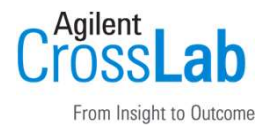

## **OpenLab CDS 2**

手順:

- 1. Data Analysis画面で、レポート画面を表示します。
- 2. 編集したいレポートテンプレートを読み込みます。
- 3. ツールバーから、「編集」ボタンを実行して、レポートエディタ表示にします。
- 4. 該当するクロマト部分を右クリック→プロパティを実行します。
- 5. クロマトグラムのプロパティ画面:「ピークラベル」項目を選択します。
- 6. 「ピークマーカー」のセクションから、「ピークトップを表示する」チェックボックスを外します。
- 7. OKボタンまたは適用ボタンを実行して、表示を確認します。

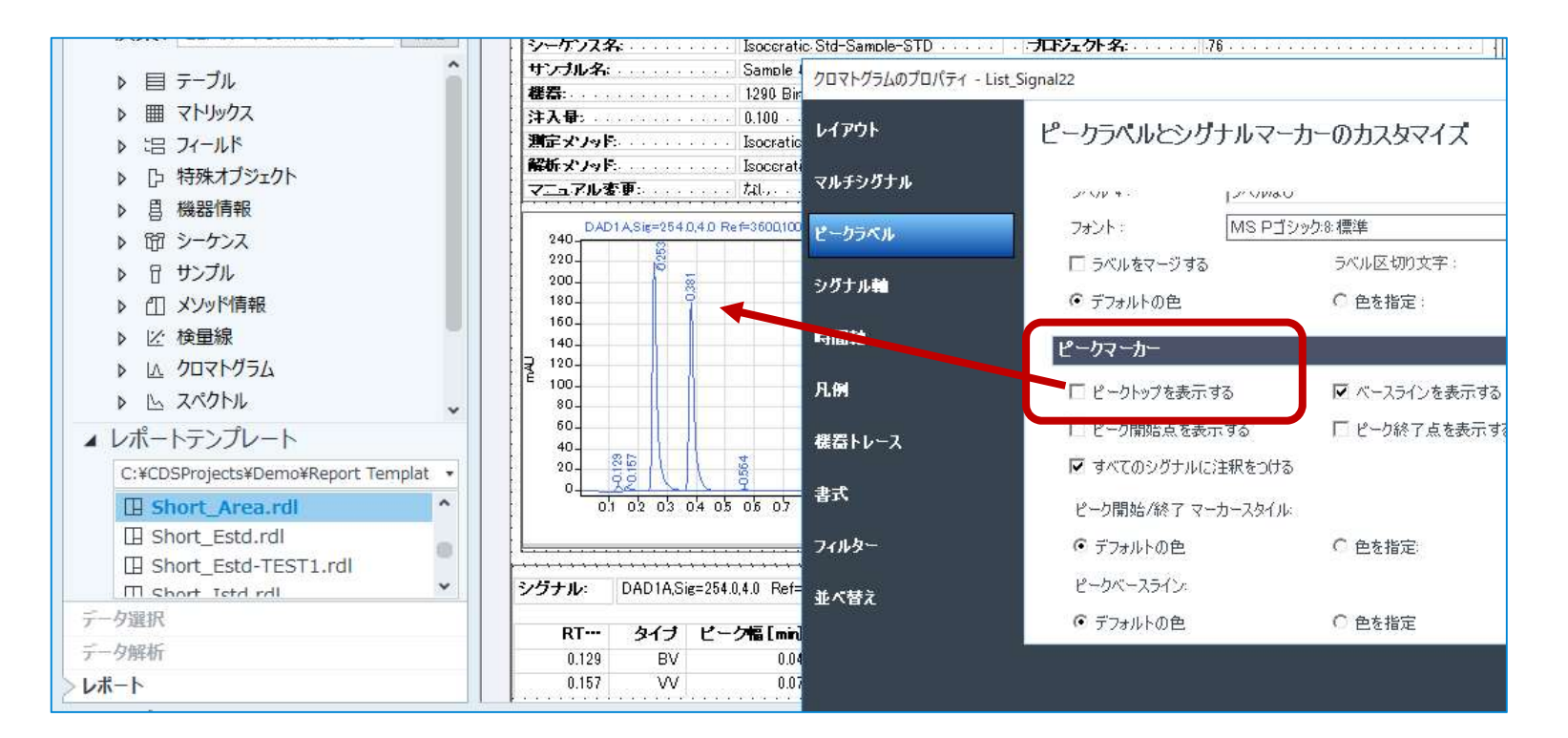

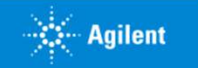